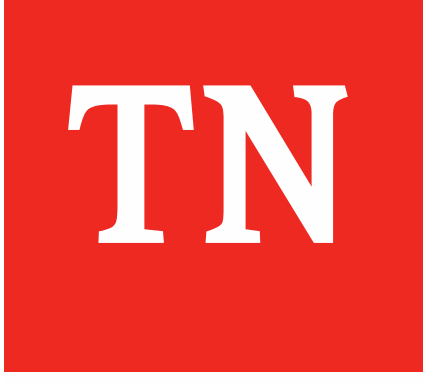

R

# Notification of Pregnancy

Notification of Pregnancy

# **Goal State**

Goal: Reach every pregnant member to educate, inform, and assist them through their pregnancy journey and through the postpartum period

Solution: Provider informs MCO of pregnancy when member establishes care

Impact: Early education and supports improve adherence and outcomes

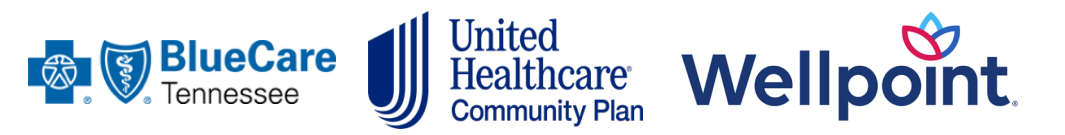

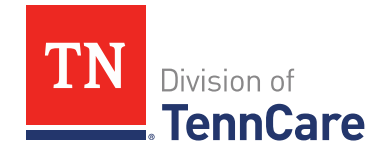

# Submission

| (This is not an authorization form for I | UWellpoint              |                 |                     |           |                          |                        |  |
|------------------------------------------|-------------------------|-----------------|---------------------|-----------|--------------------------|------------------------|--|
| lember Information                       |                         | Submit electron | ically in Av        | anntys:   | BlueCare / TennCareSelec |                        |  |
| First Name:                              |                         | N               | naale ini           | tial:     |                          |                        |  |
| Last Name:                               |                         |                 |                     |           |                          |                        |  |
| Member ID #:                             |                         | Me              | mber's Date of Bir  | th:       |                          |                        |  |
| Estimated Date of Delivery (EDD):        | Trimester of Pregnancy: | De              | ate of First Visit: | Gravida   | Para                     | Last Menstrual Period: |  |
|                                          | 1st 2nd 3rd             |                 |                     |           |                          |                        |  |
| Member Address:                          |                         |                 |                     |           |                          |                        |  |
|                                          |                         |                 |                     |           |                          |                        |  |
| City:                                    | State:                  |                 | ZIP Code:           |           |                          |                        |  |
|                                          |                         |                 |                     |           |                          |                        |  |
| Member's Primary Phone #:                |                         | Me              | mber's Alternate F  | hone #:   |                          |                        |  |
|                                          |                         |                 |                     |           |                          |                        |  |
| Provider Information                     |                         |                 |                     |           | <i>l</i> iddle in        | tial·                  |  |
| not rank.                                |                         |                 |                     |           |                          |                        |  |
| Last Name:                               |                         |                 |                     |           |                          |                        |  |
| Devides D Number                         |                         |                 |                     |           |                          |                        |  |
| Provider ID Number:                      |                         |                 |                     |           |                          |                        |  |
| Provider Address:                        |                         |                 |                     |           |                          |                        |  |
|                                          |                         |                 |                     |           |                          |                        |  |
| City:                                    | State:                  |                 |                     | ZIP Code: |                          |                        |  |
|                                          |                         |                 |                     |           |                          |                        |  |
| Provider Provide Phone Number            |                         |                 |                     |           |                          |                        |  |

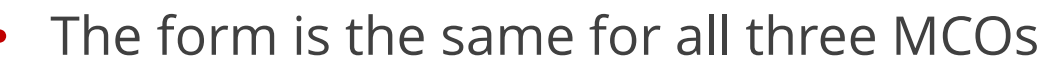

The form must be submitted to the patient-specific MCO

- MCOs accept the form via:
  - MCO-specific portal <u>OR</u> fax
    - Fax numbers for **United Healthcare** and **Wellpoint** are in the upper righthand corner of the form
    - **BlueCare** providers should submit the form online in Availity®
      - For help using Availity®:
        - Refer to the Maternity Care Management Authorization Form Quick Reference Guide;
        - Call: 423-535-5717 (select option 2); OR
        - Email: <u>eBusiness\_marketing@bcbst.com</u>
- Form submission is associated with a (one-time) \$25 incentive received when claim is submitted

\*There are differences in the coding requirements for each MCO, see next slides for further details\*

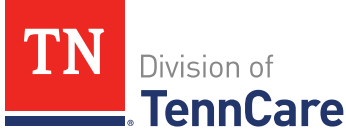

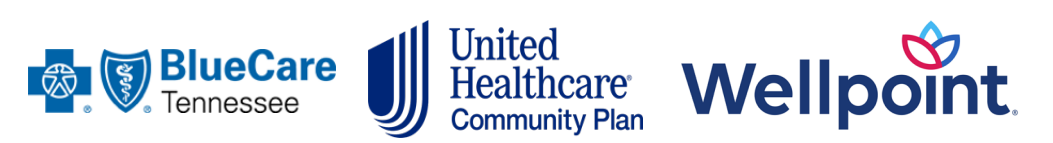

# Takeaways

- Complete the form for every patient that establishes care for pregnancy
- Send it to MCO
- **G** File a claim
- □ Receive incentive benefit of \$25
- Reach out to MCO for additional supports

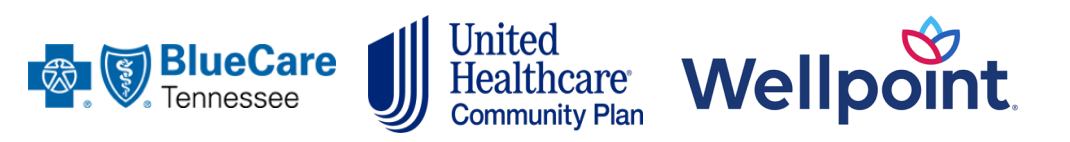

#### Maternity Care Management Notification Form

(This is not an authorization form for hospital admission.)

Member Information

Submit electronically in Availitys: 
BlueCare / TennCareSelec

| First Name:                       |                             | Middle initial:        |                         |      |                        |  |  |
|-----------------------------------|-----------------------------|------------------------|-------------------------|------|------------------------|--|--|
| Last Name:                        |                             |                        |                         |      |                        |  |  |
| Member ID #:                      |                             | Member's Date of Birth | Member's Date of Birth: |      |                        |  |  |
|                                   |                             |                        |                         |      |                        |  |  |
| Estimated Date of Delivery (EDD): | Trimester of Pregnancy:     | Date of First Visit:   | Gravida                 | Para | Last Menstrual Period: |  |  |
|                                   | 1st 2nd 3rd                 |                        |                         |      |                        |  |  |
| Member Address:                   | Member Address:             |                        |                         |      |                        |  |  |
|                                   |                             |                        |                         |      |                        |  |  |
| City:                             | State:                      |                        | ZIP Code:               |      |                        |  |  |
| Member's Primary Phone #:         | Member's Alternate Phone #: |                        |                         |      |                        |  |  |
| Provider Information              |                             | •                      |                         |      |                        |  |  |

| First Name:                     |        |                      | Middle initial: |  |
|---------------------------------|--------|----------------------|-----------------|--|
|                                 |        |                      |                 |  |
|                                 |        |                      |                 |  |
|                                 |        |                      |                 |  |
| Last Name:                      |        |                      |                 |  |
|                                 |        |                      |                 |  |
|                                 |        |                      |                 |  |
| Devider ID Newberr              |        |                      |                 |  |
| Provider ID Number:             |        |                      |                 |  |
|                                 |        |                      |                 |  |
|                                 |        |                      |                 |  |
| Provider Address:               |        |                      |                 |  |
| Flovidel Address.               |        |                      |                 |  |
|                                 |        |                      |                 |  |
|                                 |        |                      |                 |  |
|                                 |        |                      |                 |  |
|                                 |        |                      |                 |  |
| City:                           | State: | 71                   | Code:           |  |
| ony.                            | oraro. |                      |                 |  |
|                                 |        |                      |                 |  |
|                                 |        |                      |                 |  |
| Provider Practice Phone Number: |        | Provider Fax Number: |                 |  |
|                                 |        |                      |                 |  |
|                                 |        |                      |                 |  |
|                                 |        |                      |                 |  |

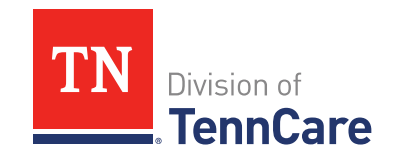

### **Complete Maternity Care Management Form**

|                                                                                                    |                                                                                                    |                                                                                                    | Submit        | t electron  | ically in Availitys: 🗆 B                                                                                                    | lueCare / TennCareS                                                                                                    | elect |  |         |         |
|----------------------------------------------------------------------------------------------------|----------------------------------------------------------------------------------------------------|----------------------------------------------------------------------------------------------------|---------------|-------------|----------------------------------------------------------------------------------------------------|----------------------------------------------------------------------------------------------------|-------|--|---------|---------|
| First Name:                                                                                                    |                                                                                                    |                                                                                                    |               |             | Middle initial:                                                                                                    |                                                                                                    |       |  |         |         |
| Last Name:                                                                                                    |                                                                                                    |                                                                                                    |               |             |                                                                                                    |                                                                                                    |       |  |         |         |
| Member ID #:                                                                                                    |                                                                                                    |                                                                                                    | Member's [    | Date of Bir | th:                                                                                                    |                                                                                                    | _     |  |         |         |
|                                                                                                    |                                                                                                    |                                                                                                    |               |             |                                                                                                    |                                                                                                    |       |  |         |         |
| Estimated Date of Delivery (EDD):                                                                                                    | Trimester                                                                                                    | of Pregnancy:                                                                                                    | Date of First | st Visit:   | Gravida Para L                                                                                                    | ast Menstrual Peri                                                                                                    | od:   |  |         |         |
| Mambas Address:                                                                                                    | 🔲 1st [                                                                                                    | _ 2nd 3rd                                                                                                    |               |             |                                                                                                    |                                                                                                    |       |  |         |         |
| Member Address.                                                                                                    |                                                                                                    |                                                                                                    |               |             |                                                                                                    |                                                                                                    |       |  |         |         |
| Obu:                                                                                                    |                                                                                                    | tata:                                                                                                    |               |             | ZIR Code:                                                                                                    |                                                                                                    |       |  |         |         |
| cay.                                                                                                    | 5                                                                                                    | late.                                                                                                    |               |             | Zir Code.                                                                                                    |                                                                                                    |       |  |         |         |
| Member's Primary Phone #:                                                                                                    |                                                                                                    |                                                                                                    | Member's /    | Alternate F | hone #:                                                                                                    |                                                                                                    |       |  |         |         |
| rovider Information                                                                                                    |                                                                                                    |                                                                                                    |               |             |                                                                                                    |                                                                                                    |       |  |         |         |
| First Name:                                                                                                    |                                                                                                    |                                                                                                    |               |             | Middle initial:                                                                                                    |                                                                                                    |       |  |         |         |
|                                                                                                    |                                                                                                    |                                                                                                    |               |             |                                                                                                    |                                                                                                    |       |  |         | ARRENT  |
| Last Name:                                                                                                    |                                                                                                    |                                                                                                    |               |             |                                                                                                    |                                                                                                    |       |  |         | TR. N.  |
|                                                                                                    |                                                                                                    |                                                                                                    |               |             |                                                                                                    |                                                                                                    |       |  | A R R P |         |
| Provider Address:                                                                                                    |                                                                                                    |                                                                                                    |               |             |                                                                                                    |                                                                                                    |       |  |         |         |
|                                                                                                    |                                                                                                    |                                                                                                    |               |             | -                                                                                                    |                                                                                                    |       |  |         |         |
| City:                                                                                                    | S                                                                                                    | tate:                                                                                                    |               |             | ZIP Code:                                                                                                    |                                                                                                    |       |  |         | . ~ .   |
| City:<br>Provider Practice Phone Number:                                                                                                    | S                                                                                                    | tate:                                                                                                    | Provider Fa   | ax Number   | ZIP Code:                                                                                                    |                                                                                                    |       |  |         |         |
| City:<br>Provider Practice Phone Number:<br>rovider Reason for Referral – Cur                                                                                                    | S<br>rrent Pregn                                                                                                    | tate:                                                                                                    | Provider Fa   | ax Number   | ZIP Code:                                                                                                    |                                                                                                    |       |  |         | ••••    |
| City:<br>Provider Practice Phone Number:<br>rovider Reason for Referral – Cu<br>lease check all that apply.                                                                                                    | rrent Pregn                                                                                                    | tate:<br>ancy                                                                                                    | Provider Fa   | ax Number   | ZIP Code:                                                                                                    | mencial                                                                                                    |       |  |         | · • · · |
| CRy:<br>Provider Practice Phone Number:<br>rovider Reason for Referral – Cur<br>lease check all that apply.<br>Obstetrical<br>Hinistory Creuren                                                                                                    | rrent Pregn                                                                                                    | ancy                                                                                                    | Provider Fa   | ax Number   | ZP Code:                                                                                                    | iosocial                                                                                                    |       |  | •••     |         |
| City:<br>Provider Practice Phone Number:<br>rovider Reason for Referral – Cur<br>lease check all that apply.<br>Obstetrical<br>H≈history C≠curren<br>☐ Pretem labor/delivery                                                                                                    | rrent Pregn<br>It<br>H 🗆 / C 🗆                                                                                                    | ancy<br>DiabetesMellitus                                                                                                    | Provider Fa   | ax Number   | ZP Code:<br>Payot<br>Tobacco / Alcohel use                                                                                                    | osocial                                                                                                    |       |  |         | • • • • |
| City:<br>Provider Practice Phone Number:<br>rovider Reason for Referral – Cur<br>lease check all that apply.<br>Obstetrical<br>H=Niatory C=curren<br>Pretem labor/delivey<br>Multiple Gestation                                                                                                    | rrent Pregn<br>tt<br>H   / C  <br>H   / C                                                                                                    | ancy<br>DiabetesMellitus<br>Anemia                                                                                                    | Provider Fa   | ax Number   | ZP Code:<br>Psych<br>Tobacco / Alcohol use<br>Tobacco Cessation (Pret<br>given)                                                                                                    | osocial<br>cription or Referral                                                                                                    |       |  |         |         |
| City:<br>Provider Practice Phone Number:<br>rovider Reason for Referral – Cu<br>lease check all that apply.<br>Obstetrical<br>H=history Cecuren<br>Pretem labor / delivery<br>Multiple Gestation<br>Gestational diabetes                                                                                                    | rrent Pregn<br>tt<br>H D / C D<br>H D / C D                                                                                                    | ancy<br>DiabetesMellitus<br>Anemia<br>Hypertension                                                                                                    | Provider Fa   | ax Number   | ZP Code:<br>Payol<br>Tobacco / Alcohol use<br>Tobacco Casation (Pre-<br>given)<br>Substance abuse: Presc<br>Street drugs Rath salts,                                                                                                    | osocial<br>cription or Referral<br>ption Opiates,<br>noense, etc.                                                                            |       |  |         |         |
| City:<br>Provider Practice Phone Number:<br>rovider Reason for Referral – Cur<br>lease check all that apply.<br>Obstetrical<br>Henistory Cecurren<br>Preterm labor/ delivery<br>Multiple Gestation<br>Gestational diabetes<br>Preg Induced Hypertension                                                                                            | t<br>rrent Pregn<br>tt<br>H   / C  <br>H   / C  <br>H   / C  <br>H   / C                                                                                                    | ancy<br>DiabetesMellitus<br>Anemia<br>Htypertension<br>HtiV+/ AIDS                                                                                                   | Provider Fa   | ax Number   | ZIP Code:<br>                                                                                                    | osocial<br>cription or Referral<br>ption Opiales,<br>icenze, etc.<br>ed Treatment                                                            |       |  |         |         |
| City:<br>Provider Practice Phone Number:<br>rovider Reason for Referral – Cur<br>lease check all that apply.<br>Obstetrical<br>Hehistory Crecuren<br>Preterm labor / delivery<br>Multiple Gestational<br>Gestational diabetes<br>Preg Induced Hypertension<br>Cervical or Placental Abnormatilie                                                   | rrent Pregn<br>t<br>H   / C  <br>H   / C  <br>H   / C  <br>H   / C  <br>H   / C                                                                                                    | ancy<br>DiabetesMelitus<br>Anemia<br>Hypertension<br>Hitt+7 AIDS<br>Asthma / Respiratory                                                                             | Provider Fa   |             | ZIP Code:<br>Psycl<br>Tobacco / Alcohol use<br>Tobacco Cessation (Prec<br>given)<br>Street drugs, Rath salts,<br>Street drugs, Rath salts,<br>Last delivery within 1 yea                                                                                                    | osocial<br>cription or Referral<br>ption Opiales,<br>ncense, etc.<br>ed Treatment<br>rof EDD                                                 |       |  |         |         |
| Oty:<br>Provider Practice Phone Number:<br>rovider Reason for Referral – Cur<br>lease check all that apply.<br>Obstetrical<br>H=history C=curren<br>Pretem tabor/ delivery<br>Multiple Gestation<br>Gestational diabetes<br>Preg Induced Hypertension<br>Gervical or Placental Abnormalitie<br>Prior C Section Delivery                            | rrent Pregn           tt           H = / C =           H = / C =           H = / C =           H = / C =           H = / C =                                                                                                    | ancy<br>Diabetes Mellius<br>Anemia<br>Hypertension<br>HiV+/ AIDS<br>Asthma / Respiratory<br>Cardiac condition                                                        | Provider Fa   | ax Number   | ZIP Code:<br>Psych<br>Tobacco / Alcohe P<br>Tobacco Cessation (Prec<br>given)<br>Substance abuse: Preac<br>Street drugs, Bath salts, I<br>Current Medication Assis<br>Last delivery within 1 yea<br>Domestic Violence                                                                                                    | osocial<br>cription or Referrant<br>ption Opiates,<br>noenze, etc.<br>ed Treatment<br>r of EDD                                               |       |  |         |         |
| City:<br>Provider Practice Phone Number:<br>rovider Reason for Referral – Cur<br>Notetrical<br>Heinistory C=curren<br>Pretem labor/ delivery<br>Gestational diabetes<br>Preg Induced Hypertension<br>Cervical or Placentsi/Abormatile<br>Prior C Section Delivery<br>Induced use weight gain / fetal/UG                                            | rrent Pregn<br>t<br>H   / C  <br>H   / C  <br>H   / C  <br>sH   / C  <br>sH   / C  <br>sH   / C  <br>sH   / C  <br>sH   / C                                                                                                    | Anemia<br>Hypertension<br>HtV+r / AIDS<br>Asthma / Respiratory<br>Cardiac condition<br>Sickle cell / clotting of                                                     | Provider Fa   | ax Number   | ZIP Code:<br>Psych<br>Tobacco / Alcohol use<br>given)<br>Substance abuse: Preact<br>Substance abuse: Preact<br>Steel drugs, Bath salts, I<br>Current Medication Assis<br>Last delivery within 1 yes<br>Domestic Violence<br>Homeless/ Unstable how                                                                                       | osocial<br>cription or Referral<br>ption Opiates,<br>nonne, etc.<br>ed Treatment<br>rof EDD<br>sing                                          |       |  |         | * * * * |
| City: Provider Practice Phone Number: rovider Practice Phone Number: Covider Reason for Referral – Cur Bease check all that apply. Disterrical Heiniatory Carceren Preterm labor/delivery Gestational diabetes Preg Induced Hypertension Cervical or Placental Abnormatile Prior Section Delivery Inadequate weight gain / fetal UG 17-P Candidate | rrent Pregn<br>t<br>H   / C  <br>H   / C  <br>H   / C  <br>H   / C  <br>SH   / C  <br>SH   / C   / C  <br>SH   / C  <br>SH   / C   / C  <br>SH   / C   / C   / C  <br>SH   / C   / C | Anemia<br>Hypertension<br>Hitv+ / AIDS<br>Asthma / Respiratory<br>Cardiac condition<br>Sickle cell / clotting of<br>Hepatitis                                        | Provider Fa   | ax Number   | ZIP Code:<br>Psych<br>Tobacco / Alcohol use<br>Tobacco Cessation (Prec<br>given)<br>Substance abuse: Presic<br>Street drug, Bath salts, I<br>Current Medication Assis<br>Last delivery within Tyea<br>Dometil C Violence<br>Homeless/ Unstable hou<br>Anxiety / Depression / Medi<br>disorder                                            | iosocial<br>cription or Referral<br>ption Opiates,<br>noense, etc.<br>ed Treatment<br>r of EDO<br>sing<br>ntal Health                        |       |  |         | * * * * |
| City: Provider Practice Phone Number: rovider Reason for Referral - Cu lease check all that apply. Obstetrical Henistory Cecurren Pretem labor / delivery Gestational diabetes Preg Induced Hypertension Cervical or Placental Abnormalite Prior C Section Delivery In-P Candidate Prior NAS Delivery                                              | s           rrent Pregn           H           H           C           H           C           H           C           R           Yes           No           Yes           No                                                                                                    | ancy<br>DiabetesMellitus<br>Anemia<br>Hypertension<br>HIV+ / AIDS<br>Asthma / Respiratory<br>Cardia condition<br>Sicide cell / cloting<br>Hepatilis<br>STD (specify) | Provider Fa   | ax Number   | ZP Code:<br>Payol<br>Tobacco / Alcohd use<br>Tobacco Cessation (Per<br>Tobacco Cessation (Per<br>Substance abuse: Presc<br>Street drug, Bath salts, I<br>Current Medication Assist<br>Current Medication Assist<br>Domesil C Violence<br>Homeless/ Unstable hou<br>Anxiety / Depression / Medica<br>Other Obstetrical/Medica<br>Concerns | iosocial<br>cription or Referral<br>iption Optabas,<br>noense, etc.<br>ed Treatment<br>or EDD<br>sing<br>intal Health<br>VSocial Determinant |       |  |         | * * *   |

United Healthcare

Wellpoint

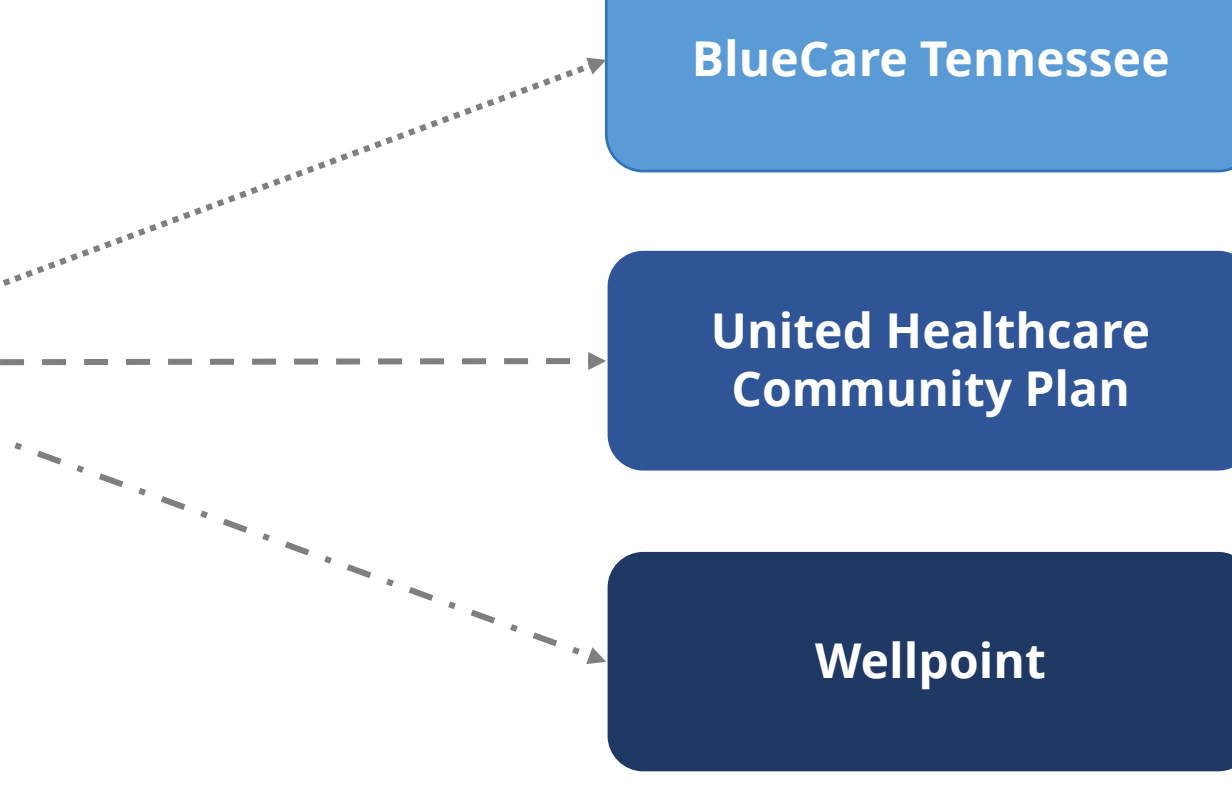

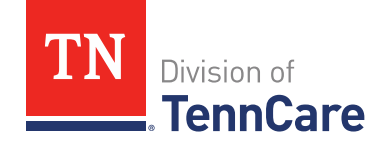

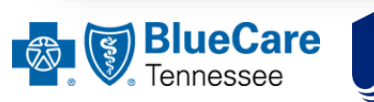

# Submit Form and Claim

Submit for via provider portal, email, or fax

- BlueCare: <u>www.Availity.com</u>
- UHC: <u>https://provider.linkhealth.com/#/</u>
- Wellpoint: <u>https://apps.availity.com/availity/web/public.elegant.login</u>

□Submit claim to respective MCO

Receive incentive when claim submitted correctly

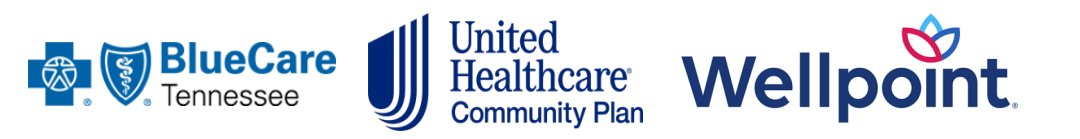

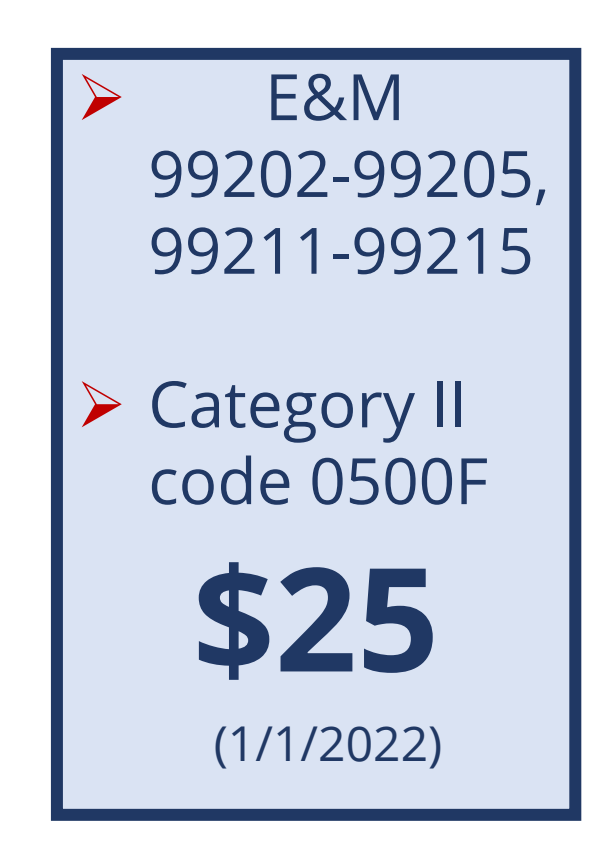

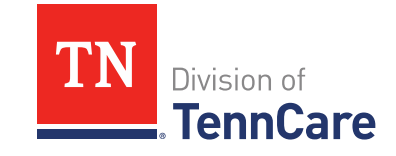

# **Contact MCOs for Claims Support**

| Wellpoint.                             | Provider Services at 833-731-2154                                                                           |                                                         |                                                            |                                                                                      |  |  |
|----------------------------------------|----------------------------------------------------------------------------------------------------|---------------------------------------------------------|------------------------------------------------------------|--------------------------------------------------------------------------------------|--|--|
| BlueCare<br>Tennessee                  | <b>BlueCare</b><br>Provider Services<br>1-800-468-9736                                                      | <b>CoverKids</b><br>Provider Services<br>1-800-924-7141 |                                                            | <b>TennCare<i>Select</i></b><br>Provider Services<br>1-800-276-1978                  |  |  |
| United<br>Healthcare<br>Community Plan | <b>Aimee Brake, LMSW</b><br>Vice President, Population<br>Office: 615-372-0038<br><u>aimee_brake@uhc.co</u> | <b>/</b><br>Health<br>3<br><u>m</u>                     | <b>Tammy T</b><br>Manager of HFS a<br>95<br><u>tammyth</u> | <b>hompson, RN, CCM</b><br>nd NICU Case Management<br>52-406-5974<br>hompson@uhc.com |  |  |

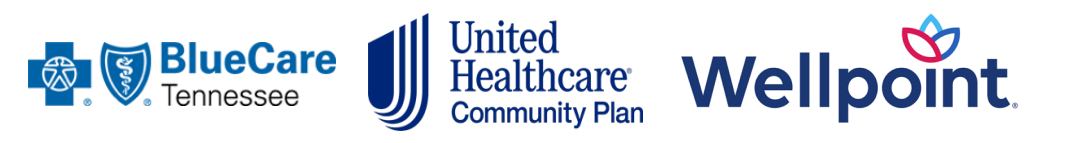

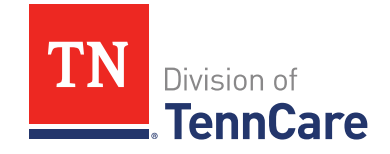

# Wellpoint Maternity Care Management Notification Form

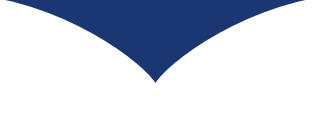

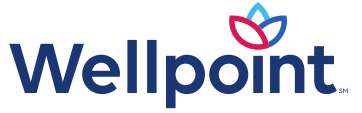

## How to Fill Out the Form

- Providers submit the Maternity Care Management Form and indicate member's:
  - initial prenatal visit
  - last menstrual period
  - estimated date of delivery
- Complete:
  - all member and provider information sections
  - provider signature and date at the bottom of the form
- An authorization is built and reference number provided to the Provider for claim processing

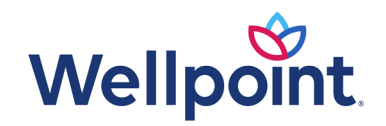

#### How to Submit the Claim with Appropriate Codes for Reimbursement

- Wellpoint participating providers can earn a **\$25 administrative fee** when submitted with **Category II code of 0500F**, for every Maternity Notification Form that is completed and returned to the health plan:
  - The administrative fee is payable once per pregnancy for prenatal and postpartum care
  - To ensure accurate reimbursement of the payment opportunity, providers must:
    - Report each Category II code with a billing charge of at least \$[0.01]
    - Report an associated diagnosis code for each Category II code
    - Report an appropriate office E/M visit code

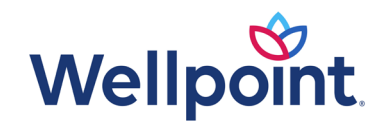

#### How to Submit the Claim with Appropriate Codes for Reimbursement

| Category I | I Codes:                                                                                                    |
|------------|----------------------------------------------------------------------------------------------------|
| 0500F      | <b>Initial prenatal care visit</b><br>Report at the first prenatal encounter with health care professionals providing obstetrical care. In a separate field, report the date of the last menstrual<br>period (LMP).                                                                                                    |
|            | Bill with the appropriate evaluation and management code within [30 days] of the visit that confirmed the pregnancy (99202-99205, 99211-99215).                                                                                                    |
| 0501F      | Prenatal flow sheet documented in the medical record by the first prenatal visit<br>Documentation must include blood pressure, weight, urine protein, uterine size, fetal heart tone, and estimated date of delivery. In a separate field,<br>report the date of the LMP.                                                                                            |
|            | <b>Note:</b> if you are reporting code 0501F prenatal flow sheet, you do not have to report 0500F initial prenatal care visit.                                                                                                    |
| 0502F      | <b>Subsequent prenatal care visit</b> (excludes patients seen for a condition unrelated to pregnancy or prenatal care)<br><b>Bill CPT II with one of the following global codes:</b> 59400, 59510, 59610, 59618                                                                                                    |
| 0503F      | Postpartum visit         To be completed [7-84] days after delivery         Bill the visit using category II code 0503F and remember to:         Include the postpartum code 59430 which should be billed with zero charges         Include the Delivery Date in form locator 14 or Loop 2300 with Qualifier 431         Bill the \$75 fee associated with this code |
| ICD-10 Cod | des:                                                                                                    |
| All        | Each Category II code must be billed with an appropriate diagnosis code.                                                                                                    |

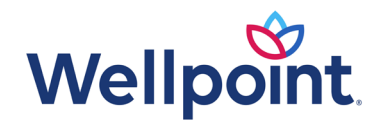

## Where to Submit the Form

#### Wellpoint Provider Portal:

https://provider.wellpoint.com/tennessee-provider/resources/forms

• Click on Maternal/Child Services (MCS) section for fillable PDF form

#### Forms can be submitted via:

- Fax: 866-495-5788
- Email: <u>hcmref@wellpoint.com</u>

For questions, contact Provider Services at 1-833-731-2154

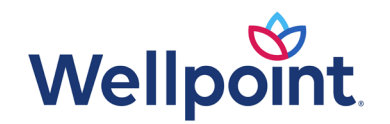

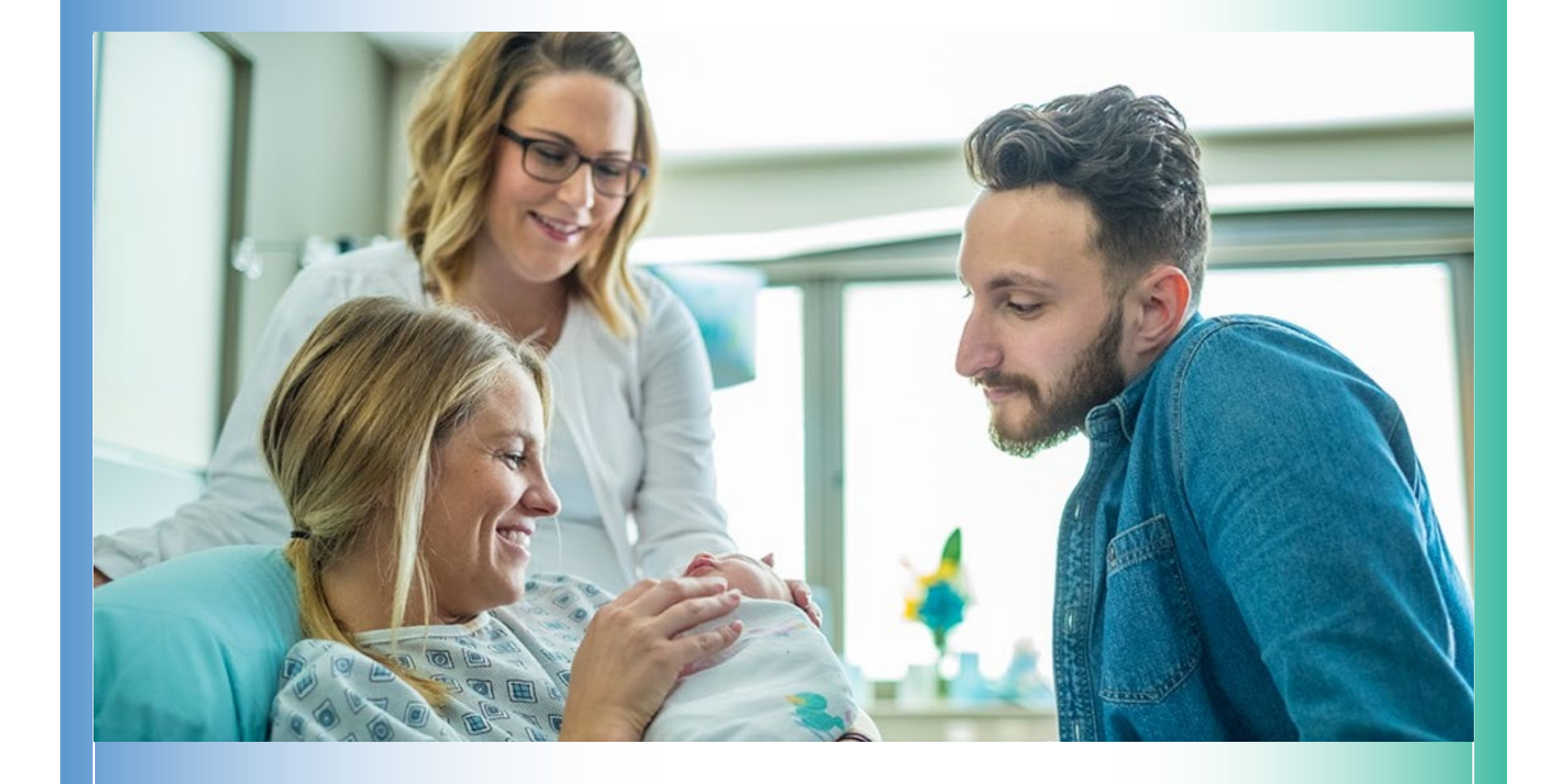

BlueCare Maternity Care Management Form

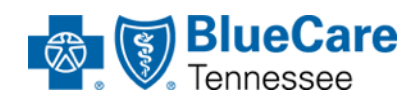

## Where to Find the Form

- BlueCare Maternity Care Management Form (previously known as TennCare Provider Notification Form 834) may be accessed via:
  - Availity Portal in Authorization Submission/Review Tile: <u>www.availity.com</u>
  - Digital Resources on the BlueCare Provider Website: <u>https://provider.bcbst.com/tools-resources/digital-resources</u>

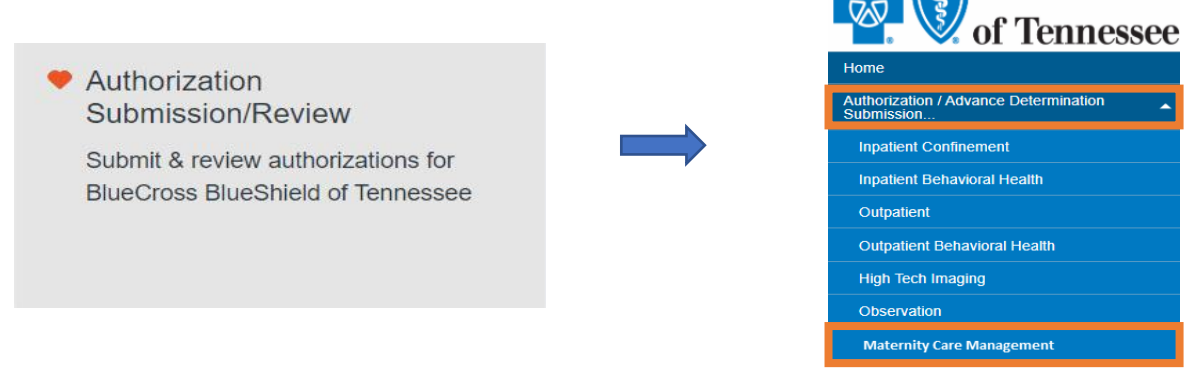

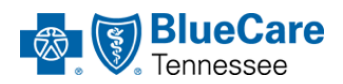

### How to Fill Out the Form

• The BlueCare Maternity Care Management Form **Quick Reference Guide** provides stepwise instructions for completion and submission. This can be found in the **Resources Tab** in the **Availity Portal**.

| Availity   e essentials 🖶 Home 🔺 Notifications 2 🛇 N                               | ly Favorites V                                                                                                    | Tennessee 🗸 🛛 Help & Training 🗸                                           | S Faith's Account 🗸 | 🔒 Logo      |
|------------------------------------------------------------------------------------|----------------------------------------------------------------------------------------------------|---------------------------------------------------------------------------|---------------------|-------------|
| Patient Registration  Claims & Payments  Claims & Claims & Claims & Claims  My Pro | widers v Payer Spaces v More v Reporting v                                                                                         |                                                                           | Keywo               | rd Search Q |
| BlueShield of Ten<br>Find the tools you nee<br>most from your health               | bd to get the<br>plan                                                                                                    |                                                                           |                     |             |
| Start typing to search this paye                                                   | r space                                                                                                    | Q Search                                                                  |                     |             |
| Applications Resources 1                                                           | News and Announcements                                                                                                    | Sort By A-Z V                                                             |                     |             |
| THESE LINKS MAY RE-DIRECT<br>CONTENT OR SECURITY OF AN                             | TO THIRD PARTY SITES AND ARE PROVIDED FOR YOUR CONVENIENCE ONLY<br>IY THIRD PARTY SITES AND DOES NOT ENDORSE ANY PRODUCTS OR SERVI | Y. AVAILITY IS NOT RESPONSIBLE FOR THE<br>ICES PROVIDED BY THIRD PARTIES! |                     |             |
| Filter By Category                                                                 | C Advanced Specialty Benefit Management Transa                                                                                     | actRX FAQ                                                                 |                     |             |
| immediately on selection.                                                          | C Authorization Review/Submission - BlueCard Au                                                                                    | thorizations and InterPlan Tool                                           |                     |             |
| Commercial (38) Dual Special Needs Plan (3)                                        | (♡ Authorization Review/Submission - Chiropractic                                                                                  |                                                                           |                     |             |
|                                                                                    | Maternity Care Notification Form QRG                                                                                               |                                                                           |                     |             |
|                                                                                    | <ul> <li>MCG Cite Guideline Transparency<br/>Review clinical care guideline information at Milliman.</li> </ul>                    |                                                                           |                     |             |
|                                                                                    | MCG Cite Guideline Transparency - Quick Refer<br>Review helpful tips on utilizing guideline transparency tools.                    | rence Guide                                                               |                     |             |
|                                                                                    | ♡ Medical Policy Manual                                                                                                    |                                                                           |                     |             |

#### How to Submit the Claim with Appropriate Codes for Reimbursement

| Type of Visit            | Prenatal                                                                                                    | Postpartum                                                                                                    |
|--------------------------|----------------------------------------------------------------------------------------------------|----------------------------------------------------------------------------------------------------|
| Timeframe for Visit      | During the first trimester of pregnancy or within 42 days of the patient's BlueCare Tennessee or CoverKids enrollment                                                                                                    | Within seven to 84 days of delivery                                                                                                    |
| Steps to Receive Payment | <ul> <li>Bill the visit using category II code 0500F, and please remember to:</li> <li>Include the appropriate Evaluation &amp; Management (E&amp;M) Code (99202-99205 or 99211-99215) confirming pregnancy.*</li> <li>Include the date of the last menstrual period in form locator 14 or Loop 2300 with Qualifier 484.</li> <li>Submit your Maternity Care Management Form online through <u>Availity®</u>.</li> <li>Note: You must submit the Maternity Care Management Form within 30 days of the prenatal visit.</li> <li>Bill the \$25 fee associated with 0500F.</li> </ul> | <ul> <li>Bill the visit using category II code 0503F, and please remember to:</li> <li>Include the postpartum code 59430.</li> <li>Include the Delivery Date in form locator 14 or Loop 2300 with Qualifier 431.</li> <li>Bill the \$75 fee associated with 0503F.</li> <li>Note: We'll allow for reimbursement of two claims for code 0503F during the 84-day postpartum period.</li> </ul> |
| Reimbursement            | \$25 per patient                                                                                                    | \$75 per patient/per claim                                                                                                    |

\*In situations where the provider billing 0500F didn't perform a separate visit to confirm the pregnancy and the prenatal profile was started on the first visit, the provider may bill the appropriate E&M codes at \$0.00 charges. This step will show there wasn't a separate visit for confirmation only prior to beginning the prenatal profile and that the provider is simply following the rules for billing the code.

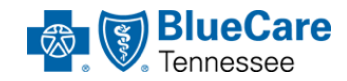

For Claims support, please contact Provider Services: BlueCare – 1-800-468-9736 CoverKids – 1-800-924-7141 TennCare*Select* – 1-800-276-1978

### How to Submit the Form

#### **Availity Portal:**

#### <u>www.availity.com</u>

BlueCare Maternity Care OB Risk Assessment/TennCare Provider Notification
Form 834 is submitted electronically

**eBusiness Service Contact Information** 

**Hours:** Monday – Thursday, 8 a.m. – 6 p.m. Friday 9 a.m. – 6 p.m. **Phone:** (423) 535-5717, option 2

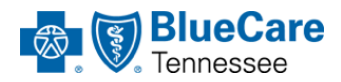

### **BlueCare eBusiness Contact Information**

| eBusiness Marketing Contact Information                                                               |                                        |                                              |  |  |  |
|----------------------------------------------------------------------------------------------------|----------------------------------------|----------------------------------------------|--|--|--|
| East Tennessee                                                                                        | Middle Tennessee                       | West Tennessee                               |  |  |  |
| Faith Daniel<br>Faith_Daniel@bcbst.com                                                                | Faye Mangold<br>Faye_Mangold@bcbst.com | Vivian Williams<br>Vivian_Williams@bcbst.com |  |  |  |
| eBusiness Service Contact Information                                                                 |                                        |                                              |  |  |  |
| Hours: Monday—Thursday, 8 a.m. – 6 p.m.<br>Friday, 9 a.m. – 6 p.m.<br>Phone: (423) 535-5717, option 2 |                                        |                                              |  |  |  |

<u>Digital Resources for Providers | BCBS of Tennessee (bcbst.com)</u>

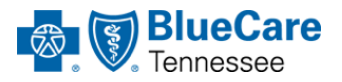

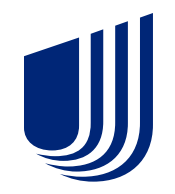

#### Maternity Care Management Notification Form

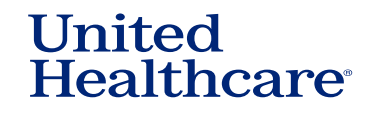

### Where to Locate the Form

The Maternity Care Management Notification form can be found at <u>Notification of pregnancy | UHCprovider.com</u>. Scroll to the bottom of the page for the option to download the form.

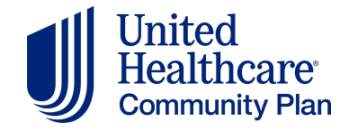

### How to Submit the Form

- Complete the form electronically through your provider Link account: <u>https://provider.linkhealth.com/#/</u>
- **Fax:** 877-353-6913
- Email: tnhealthyfirststeps@uhc.com

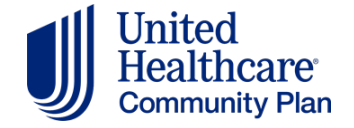

#### How to Submit the Claim with Appropriate Codes for Reimbursement

 Providers are offered an incentive payment of \$25, when submitted with Category II code of 0500F, for every Maternity Notification Form that is completed and returned to the health plan. The billed charges for 0500F must equal \$10 to receive the full reimbursement.

**Recommended codes to submit with the Category II code of 0500F:** 

• 99202-99205

• 99211-99215

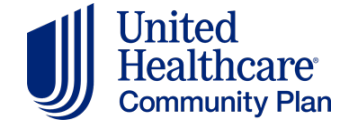

### **Contact Information**

**Aimee Brake, LMSW** Vice President, Population Health Office: 615-372-0038 <u>aimee\_brake@uhc.com</u>

#### Tammy Thompson, RN, CCM

Manager of HFS and NICU Case Management 952-406-5974 <u>tammythompson@uhc.com</u>

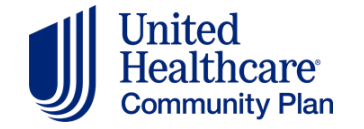

### **TennCare Checklist**

#### Notify MCO of a Pregnancy

Fill out the Maternity Care Management Form
 Submit form via portal or fax to respective MCO
 Submit the claim with the right codes to get \$25

#### Addressing Gaps in Care

- □ Use validated tool to screen mental health
- Submit claim to get enhanced reimbursement for services
- Connect members to care

#### MCO Care Management Supports

- Refer members via form
- □ Call MCO for urgent referrals
- Encourage engagement with Care Management

#### TennCare Benefits

- Remind the member to update TennCare Connect
- Encourage utilization of benefits
- Educate on oral health and dental care

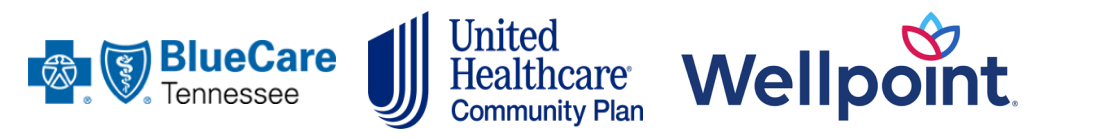

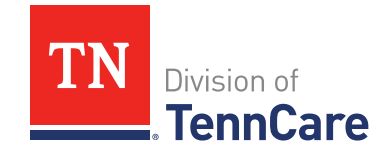